2024/1/30

フリーの通信ソフト Tera Term を使った説明となります。 ※Tera Term については弊社ではサポートしておりませんので、お客様の責任においてお使い下さい。

〈準備〉

1, Tera Term を予め PC にインストールして下さい。

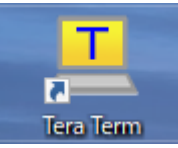

2, SI-60FWi/SI-65WiをPCとUSBで接続します。

デバイスマネージャーの「ポート(COM と LPT)」に表示される「USB シリアルデバイス」の COM 番号を確認します。

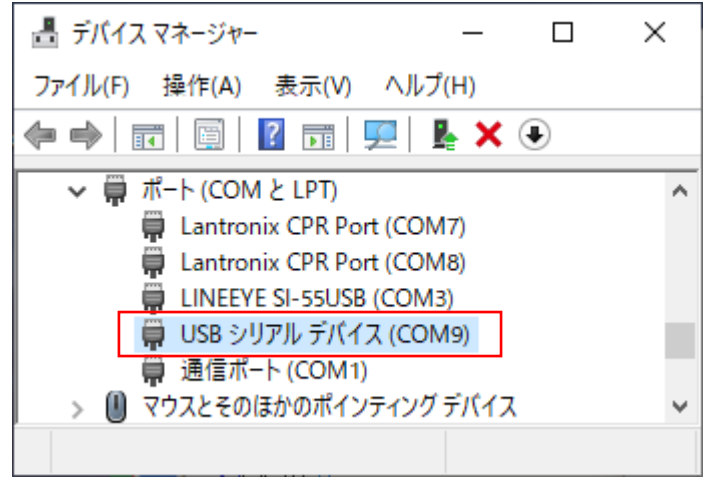

※お使いの PC によって COM 番号は変わります。

3, Tera Term を起動し、新しい接続にてシリアルのポートで「USB シリアルデバイス」の COM を選択します。

| 🚨 Tera Term - [未接続] VT     |                                                                                                    | — | $\sim$ |
|----------------------------|----------------------------------------------------------------------------------------------------|---|--------|
| ファイル(F) 編集(E) 設定(S) コントロール | O) ウィンドウ(W) ヘルプ(H)                                                                                                    |   |        |
|                            |                                                                                                    |   | Â      |
| Tera Term: 新しい接続           |                                                                                                    | × |        |
| O TCP/IP ホン<br>サー          | Kト(T): <mark>192.168.0.45</mark><br>ビヒストリ(O)<br>ビス: O Telnet TCPポート#(P): 22<br>◎ SSH SSHバージョン(V): SSH2<br>○ その他 IPバージョン(N): AUTO                  |   |        |
| ●シリアル(E) ポー<br>C           | -ト(R): COM1: 通信ボート (COM1)<br>COM1: 通信ボート (COM1)<br>COM7: Lantronix CPR Port (COM7)<br>COM8: Lantronix CPR Port (COM8)<br>COM9: USB シリアル デバイス (COM |   | -      |

| 🗵 сом             | 9 - Tera Te      | rm VT  |            |          |        | _ | Х      |
|-------------------|------------------|--------|------------|----------|--------|---|--------|
| ファイル(F)           | 編集(E)            | 設定(S)  | コントロール(O)  | ウィンドウ(W) | ヘルプ(H) |   |        |
| Command           | line c           | tarted |            |          |        |   | ^      |
| oominaria         |                  | iarica |            |          |        |   |        |
| >                 |                  |        |            |          |        |   |        |
|                   |                  |        |            |          |        |   |        |
|                   |                  |        |            |          |        |   |        |
|                   |                  |        |            |          |        |   |        |
|                   |                  |        |            |          |        |   |        |
|                   |                  |        |            |          |        |   |        |
|                   |                  |        |            |          |        |   |        |
|                   |                  |        |            |          |        |   |        |
|                   |                  |        |            |          |        |   |        |
|                   |                  |        |            |          |        |   |        |
|                   |                  |        |            |          |        |   |        |
|                   |                  |        |            |          |        |   |        |
|                   |                  |        |            |          |        |   |        |
|                   |                  |        |            |          |        |   |        |
|                   |                  |        |            |          |        |   |        |
|                   |                  |        |            |          |        |   |        |
|                   |                  |        |            |          |        |   | $\sim$ |
|                   |                  |        | Ŧ          |          |        |   |        |
| 以下のコマ<br>「status」 | マンドをノ<br>(Enter) | ヘカしま   | <b>9</b> ° |          |        |   |        |
| Tunnel            | 1 (Ente          | er)    |            |          |        |   |        |
| rauto sh          | owj (Ent         | er)    |            |          |        |   |        |
|                   |                  |        |            |          |        |   |        |

| 🔟 COM9   | - Tera Ter | rm VT  |           |          |        | _ | × |
|----------|------------|--------|-----------|----------|--------|---|---|
| ファイル(F)  | 編集(E)      | 設定(S)  | コントロール(O) | ウィンドウ(W) | ヘルプ(H) |   |   |
|          |            |        |           |          |        |   | ^ |
| >status  |            |        |           |          |        |   |   |
| status>T | unnel      | 1      |           |          |        |   |   |
| status T | unnel      | 1>auto | show      |          |        |   |   |

以下の様な状態内容が自動的に更新されて表示されますので、この状態で実際の通信を開始します。

| 💆 COM9 - Tera Term VT                         |              |           | _ | × |
|-----------------------------------------------|--------------|-----------|---|---|
| ファイル(F) 編集(E) 設定(S) コントロー                     | ル(O) ウィンドウ(W | ) ヘルプ(H)  |   |   |
|                                               |              |           |   | ^ |
| >status                                       |              |           |   |   |
| status>Tunnel 1                               |              |           |   |   |
| status Tunnel 1>auto show<br>Tunnel 1 Status: |              |           |   |   |
| Accept                                        | : Waiting    |           |   |   |
| Connect                                       | : Disabled   |           |   |   |
| Aggregate<br>Completed Accepte                | • 2          |           |   |   |
| Completed Accepts                             | : 0          |           |   |   |
| Disconnects                                   | : ŭ          |           |   |   |
| Dropped Accepts                               | : 2          |           |   |   |
| Dropped Connects                              | : 0          |           |   |   |
| Octets from Line                              | : 61         |           |   |   |
| Octets from Network                           | : 9          |           |   |   |
| Accept 1 Connection Time                      | : 1 minute 1 | 1 seconds |   |   |
| Accept 2 Connection Time                      | : O seconds  |           |   |   |
| Accept 3 Connection Time                      | : O seconds  |           |   |   |
| Accept 4 Connection Time                      | : O seconds  |           |   |   |
| Connect 1 Connection Time                     | e: O seconds |           |   |   |
| Connect 2 Connection lim                      | e: Q seconds |           |   |   |
| Connect 3 Connection lim                      | e: V seconds |           |   |   |
| Connect 4 Connection lim                      | e: U seconds |           |   |   |
|                                               |              |           |   | ~ |

## 〈確認方法〉

1, 相手から TCP 接続を受け付けると「Accept: Waiting」が「Accept: 1 Active」に変わり 「Current Connection Accept 1」が表示されます

| 💆 COM9 - Tera Term VT     |               |         | _ | × |
|---------------------------|---------------|---------|---|---|
| ファイル(F) 編集(E) 設定(S) コントロー | ル(O) ウィンドウ(W) | ヘルプ(H)  |   |   |
| status Tunnel 1>auto show |               |         |   | ^ |
| Tunnel 1 Status:          |               |         |   |   |
| Accept                    | : 1 Active    |         |   |   |
| Connect                   | : Disabled    |         |   |   |
| Aggregate                 |               |         |   |   |
| Completed Accepts         | : 2           |         |   |   |
| Completed Connects        | : 0           |         |   |   |
| Disconnects               | : 0           |         |   |   |
| Dropped Accepts           | : 2           |         |   |   |
| Dropped Connects          | : 0           |         |   |   |
| Octets from Line          | : 61          |         |   |   |
| Octets from Network       | : 9           |         |   |   |
| Accept 1 Connection Time  | : 1 minute 30 | seconds |   |   |
| Accept 2 Connection Time  | : O seconds   |         |   |   |
| Accept 3 Connection Time  | : O seconds   |         |   |   |
| Accept 4 Connection Time  | : O seconds   |         |   |   |
| Connect 1 Connection Time | e: O seconds  |         |   |   |
| Connect 2 Connection Time | : O seconds   |         |   |   |
| Connect 3 Connection lime | : Q seconds   |         |   |   |
| Connect 4 Connection Time | : O seconds   |         |   |   |
| Current Connection Accept | 10001         |         |   |   |
| Local Port                | : [000]       |         |   |   |
| Remote IP Address         | : 192.168.0.1 | 4       |   |   |
| Remote Port               | : 62681       |         |   |   |
| Uctets from Line          | : 0           |         |   |   |
| Uctets from Network       | : U           |         |   |   |
| Uptime                    | : 19 seconds  |         |   |   |
|                           |               |         |   | V |

この状態で、Wi-Fi及び TCPの接続が出来ていると思われます。

2, TCP 接続相手からデータを受信してシリアルへ送信した場合「Current Connection Accept 1」の「Octets from Network」がカウントアップされます。

| COM9 - Tera Term VT                                                                                                    | _ | ×            |
|----------------------------------------------------------------------------------------------------|---|--------------|
| ファイル(F) 編集(E) 設定(S) コントロール(O) ウィンドウ(W) ヘルプ(H)                                                                                                    |   |              |
| ファイル(F) 編集(E) 設定(S) コントロール(O) ウィンドウ(W) ヘルプ(H)   status Tunnel 1>auto show   Tunnel 1 Status:   Accept : 1 Active   Connect : Disabled   Aggregate   Completed Accepts : 2   Completed Connects : 0   Disconnects : 0   Dropped Accepts : 2   Dropped Connects : 0   Octets from Line : 61   Octets from Network : 18   Accept 1 Connection Time : 0 seconds   Accept 3 Connection Time : 0 seconds   Accept 4 Connection Time : 0 seconds   Accept 4 Connection Time : 0 seconds   Connect 1 Connection Time: 0 seconds   Connect 2 Connection Time: 0 seconds   Connect 3 Connection Time: 0 seconds   Connect 4 Connection Time: 0 seconds   Connect 3 Connection Time: 0 seconds   Connect 4 Connection Time: 0 seconds   Connect 4 Connection Time: 0 seconds   Connect 4 Connection Time: 0 seconds   Connect 4 Connection Time: 0 seconds   Connect 4 Connection Time: 0 seconds   Connect 4 Connection Time: 0 seconds   Connect 4 Connection Time: 0 seconds   Connect 10 Acce |   |              |
| Remote IP Address : 192.168.0.14<br>Remote Port : 62681                                                                                                    |   |              |
| Remote Port : 62681<br>Octets from Line : 0                                                                                                    |   |              |
| Octets from Network : 9                                                                                                    |   |              |
| Uptime : 1 minute 6 seconds                                                                                                    |   |              |
|                                                                                                    |   | $\checkmark$ |

Octets from Network が例えば9の場合、本機よりシリアルへ9バイト送信とお考え下さい。 なお、値はトータル値となりますので送信の度に加算されていきます。 3. 逆にシリアルからデータを受信して TCP 接続相手へ送信した場合「Current Connection Accept 1」の「Octets from Line」がカウントアップされます。

| 🚾 COM9 - Tera Term VT                             | _ | ×      |
|---------------------------------------------------|---|--------|
| ファイル(F) 編集(E) 設定(S) コントロール(O) ウィンドウ(W) ヘルプ(H)     |   |        |
| status Tunnel 1>auto show                         |   | ~      |
| Tunnel 1 Status:                                  |   |        |
| Accept : 1 Active                                 |   |        |
| Connect : Disabled                                |   |        |
| Aggregate                                         |   | <br>_  |
| Completed Accepts : 2                             |   |        |
| Completed Connects : U                            |   |        |
|                                                   |   |        |
| Uropped Accepts : 2                               |   |        |
| Dropped Connects : 0<br>Optata from Lina : 74     |   |        |
| Octots From Line . 74<br>Detete from Network . 19 |   |        |
| Accept 1 Connection Time : 2 minutes 46 seconds   |   |        |
| Accept 7 connection Time : 2 minutes 40 seconds   |   |        |
| Accept 2 connection Time : 0 seconds              |   |        |
| Accept 4 Connection Time : 0 seconds              |   |        |
| Connect 1 Connection Time: 0 seconds              |   |        |
| Connect 2 Connection Time: 0 seconds              |   |        |
| Connect 3 Connection Time: 0 seconds              |   |        |
| Connect 4 Connection Time: O seconds              |   |        |
| Current Connection Accept 1                       |   |        |
| Local Port : 10001                                |   |        |
| Remote IP Address : 192.168.0.14                  |   |        |
| Remote Port : 62681                               |   |        |
| Octets from Line : 13                             |   |        |
| Octets from Network : 9                           |   |        |
| Uptime : 1 minute 35 seconds                      |   |        |
|                                                   |   | $\sim$ |

Octets from Line が例えば 13 の場合、シリアルから本機に 13 バイト受信とお考え下さい。 なお、値はトータル値となりますので受信の度に加算されていきます。

4, 終了するには Enter を押すと表示は停止し、そのまま Tera Term を閉じて、本体の電源を入れなおして下さい